# نم لوحم ىلع ةتباثلا جماربلا ةيقرت 50 Cisco Business قلسلسل

# فدەلا

نم ةعومجم يەو .ەفئاظوو لوحملا ليغشت يف مكحتي يذلا جمانربلا وە تباثلا جمانربلا زاەجلا لمعي يكل اەيف ةنزخملا تانايبلاو جمانربلا زمر ىلع يوتحت يتلا ةزەجألاو جماربلا.

ةديدج تازيمو انسحم انامأ رفوي دق امم ،زاهجلا ءادأ نيسحت ىلإ تباثلا جمانربلا ةيقرت يدؤت يلاتلا تهجاو اذإ اضيأ ةيرورض ةيلمعلا هذه نوكت .ءاطخألل تاحالصإو:

- لوحملا مادختساب عطقتملا لاصتالا وأرركتملا ةكبشلا عاطقنا •
- ءي طب لاصتا •

.كيدل لوحملا ىلع تباثلا جمانربلا ةيقرت ةيفيك حيضوت وه دنتسملا اذه نم فدهلا

# جماربلا رادصإ | قيبطتلل ةلباقلا ةزهجألا

2.0.0.17 | <u>(تانايٻلا ققرو)</u> CBS220 ةلسلسلا•

# لوحملا يف ةتباثلا جماربلا ةيقرت

# تباثلا جمانربلا ةيقرت

نم الوأ كب صاخلا لوحملل ةتباثلا جماربلا ثدحاً ليزنت نم دكأت ،ةعباتملا لبق **:ماه** <u>جماربلا ليزنت ةيفيك</u> يف تاوطخلا عابتا كنكمي ،ليدبكو .هالعأ بسانملا طابترالا ةيقرتل (CLI) رماوألا رطس ةهجاو مادختسإ لضفت تنك اذإ .<u>زامج يأ يلع امتيقرتو ةتباثلا</u> .

### 1 ةوطخلا

**ةرادا < ةرادا** رتخاو لوحملل بيولا ىلإ ةدنتسملا ةدعاسملا ةادألا ىلإ لوخدلا ليجستب مق **ةتباثلا جماربلا تايلمع < تافلملا**.

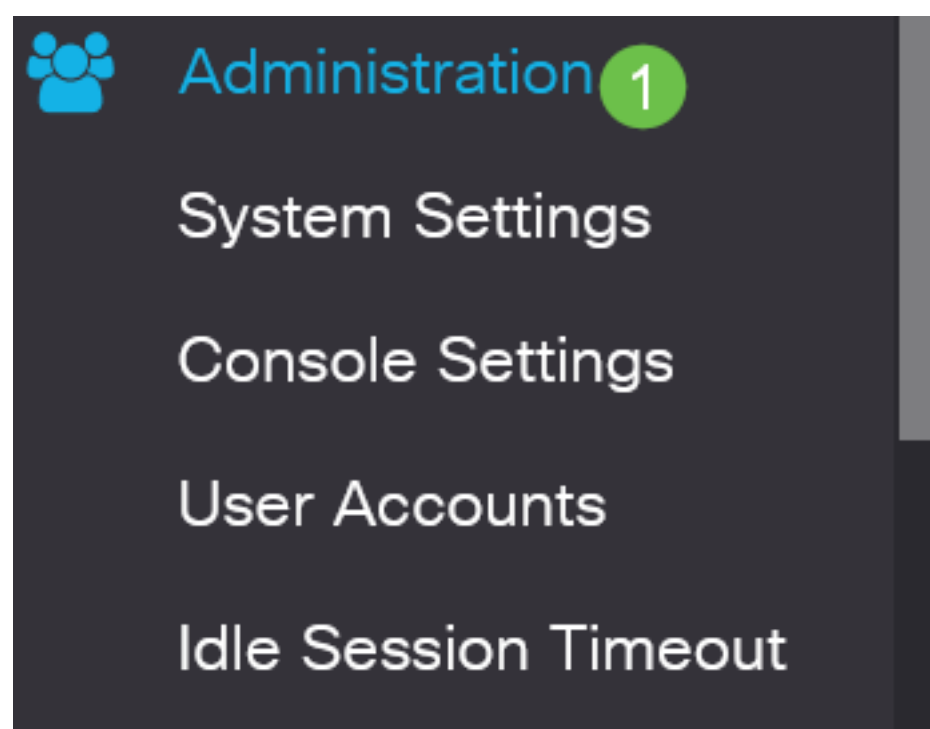

#### 2 ةوطخلا

تباثلا جمانربلا تايلمع ةحفص يف:

- "ةيلمعلا عون" وه نوكيل **ةتباثلا جماربلا ثيدحت** ويدار رز قوف رقنا".
- خسن ةقيرطك HTTP/HTTPS رايخلا رز قوف رقنا.
- ەليزنت مت يذلا تباثلا جمانربلا فلم ناكم ديدحتو **...حفصت** رقنا ،فلملا مسال رتويبمكلا نم اقبسم.

### Firmware Operations Active Firmware File: image\_cbs\_ros\_3.1.0.57\_release\_cisco\_signed.bin Active Firmware Version: 3.1.0.57 Operation Type: ) 💿 Update Firmware Backup Firmware Swap Image Copy Method: ) 💿 HTTP/HTTPS **\*\*\*\*\*\*\*\*\*\*\*\*\*\*\*\*\*\*\*\*\*\*\*\*\*\*\*\*\*\*\*\*** 2 2 8 B 🔘 USB 3 Browse... No file selected. File Name:

ستختلف خيارات طريقة النقل بناء على طراز المحول لديك. بالنسبة لسلسلة CBS250/CBS350، يمكنك إختيار **USB** إذا كنت ترغب في نقل البرامج الثابتة إلى المحول باستخدام محرك أقراص فلاش USB. في المحولات من السلسلة CBS220، تتوفر طريقة نقل TFTP.

#### 3 ةوطخلا

**حتف** قوف رقنا مث فلملا رتخاً. مغالعات

| OneDrive         | image_cbs250_ros_3.0.0.69_release_cisco_signe | 1/20/2021 3:55 PM | BIN File | 40,672 KB |
|------------------|-----------------------------------------------|-------------------|----------|-----------|
| 🔹 🤙 This PC      |                                               |                   |          |           |
| 🔉 🧊 3D Objects   |                                               |                   |          |           |
| > 📃 Desktop      |                                               |                   |          |           |
| > 🖹 Documents    |                                               |                   |          |           |
| > 🖶 Downloads    |                                               |                   |          |           |
| > 🁌 Music        |                                               |                   |          |           |
| > 🔚 Pictures     |                                               |                   |          |           |
| > 📑 Videos       |                                               |                   |          |           |
| > 🔩 Windows (C:) |                                               |                   |          |           |
| 🕨 🅩 Network      |                                               |                   |          |           |
|                  |                                               |                   |          |           |
|                  |                                               |                   |          |           |
|                  |                                               |                   |          |           |
|                  |                                               |                   |          |           |

```
.قبطي ةقطقط
```

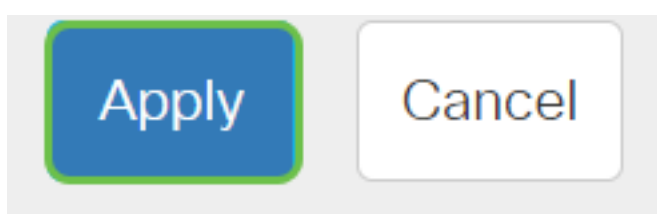

لوحملا ديەمت دعأ

لوحملا ديەمت ةداعإ بجي ،ەتيقرت تمت يذلا تباثلا جمانربلا رادصإ قيبطتل.

1 ةوطخلا

.**ديەمتلا ةداعإ < ةرادإ** رتخأ

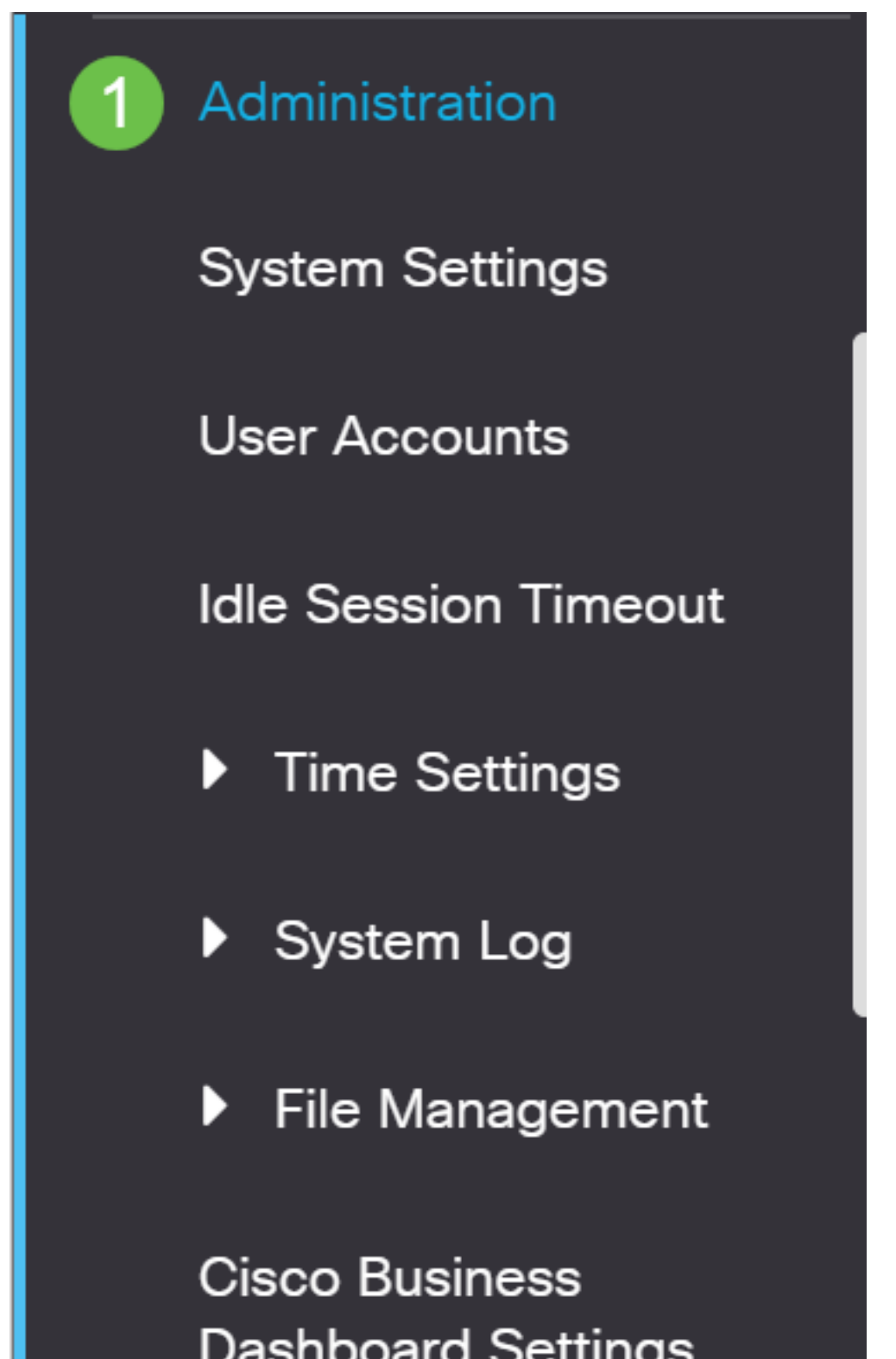

#### 2 ةوطخلا

:يلي ام لخدأ ،ةحفصلا هذه يف

- يروفلا يضارتفالا دادعإلا ديدحت نم دكأت.
- نيوكت فلم حسم وأ **ةيضارتفالا عنصملا تادادعا ةداعتسا رايتخالا** تاناخ ددح (يرايتخا) لكشب لوحملا موقي ،نيرايخلا نم يأ ديدحت عم .ابولطم كلذ ناك اذإ **ليغشتلا عدب** تانيوكت نم لك فذح متيس هنأل ةيضارتفالاا عنصملا تادادعا طبض ةداعاب يساسأ ديهمتلا ةداعا دنع ليغشتلاو ليغشتلا
- reboot ةقطقط

| Reboot                                                                                    | 2 Reboot | Cancel Reboot | Cancel |  |  |  |  |
|-------------------------------------------------------------------------------------------|----------|---------------|--------|--|--|--|--|
| To reboot the device, click the 'Reboot' button.<br>Reboot: <ul> <li>Immediate</li> </ul> |          |               |        |  |  |  |  |
| O Date Jan 01 Time 00 00 HH:MM<br>O In 00 Days 00 Hours 00 Minutes                        |          |               |        |  |  |  |  |
| Restore to Factory Defaults Clear Startup Configuration File                              |          |               |        |  |  |  |  |

قئاقد عضب ةيلمعلا هذه قرغتست دق .ديهمتلا ةداعإب كلذ دعب لوحملا موقيس.

يتوفر خيار إعادة التمهيد الفوري في CBS250/CBS350 وليس في محولات CBS220.

### ديدجلا تباثلا جمانربلا نم ققحتلا

حاجنب ديدجلا تباثلا جمانربلا ةيقرت مت دق ناك اذإ امم ققحتلل:

#### 1 ةوطخلا

.ة**تباثلا جماربلا تايلمع < تافلملا ةراداٍ < ةراداٍ** رتخأ

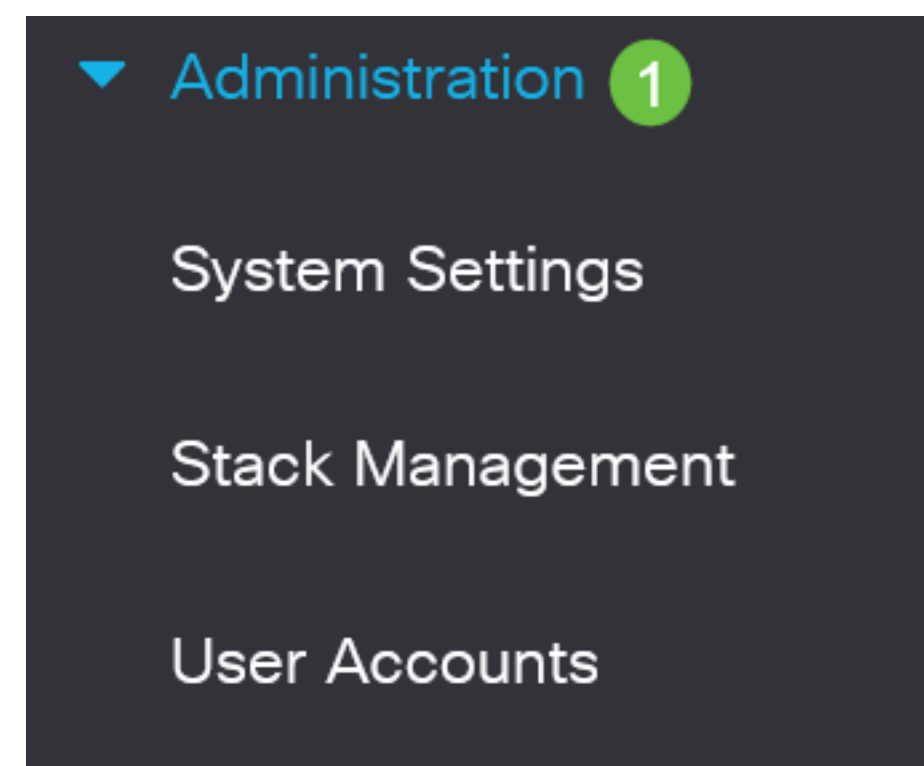

#### 2 ةوطخلا

ليمحت مت دق ناك اذإ امم ققحتلل طشنلاا تباثلا جمانربلا رادصإ ةقطنم نم ققحت لوحملا ىلٍ حاجنب ثدحملا تباثلا جمانربلا.

# Firmware Operations

Active Firmware File: image\_cbs\_ros\_3.1.0.57\_release\_cisco\_signed.bin Active Firmware Version: 3.1.0.57

جاجنب Cisco Business لوحمل تباثلا جمانربلا ةيقرتب نآلا تمق دقل !عئار لمع.

ةمجرتاا مذه لوح

تمجرت Cisco تايان تايانق تال نم قعومجم مادختساب دنتسمل اذه Cisco تمجرت ملاعل العامي عيمج يف نيم دختسمل لمعد يوتحم ميدقت لقيرشبل و امك ققيقد نوكت نل قيل قمجرت لضفاً نأ قظعالم يجرُي .قصاخل امهتغلب Cisco ياخت .فرتحم مجرتم اممدقي يتل القيفارت عال قمجرت اعم ل احل اوه يل إ أم اد عوجرل اب يصوُتو تامجرت الاذة ققد نع اهتي لوئسم Systems الما يا إ أم الا عنه يل الان الانتيام الال الانتيال الانت الما